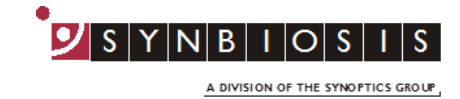

## ChromaZona

# Appendix to ChromaZona Software Installation - Quick Guide

| 1 | Please note SQL Server 2012 requires Windows Vista Service Pack 2, or a higher operating system (Windows 7, Windows 8 etc) to run                                                                                                    |
|---|----------------------------------------------------------------------------------------------------|
| 2 | It is possible to install either Microsoft SQL Server Express or Microsoft SQL Express LocalDB or both. SQL Express LocalDB has much of the functionality of SQL Server Express but without the complex permissions and overheads                                                                                                    |
| 3 | When SQL Express LocalDB is installed with the installation set supplied by Synbioisis, the server name is (localdb)\v11.0 and the database name is ChromaZona. During the installation some elements of SQL Server Express are installed as they are required for connection of the ChromaZona software to the database. If SQL Express LocalDB has been pre-installed as a standalone installation, then the user will still need to install SQL Server Management Studio |
| 4 | SQL Express LocalDB is designed for a single PC user. A single user should log onto<br>the PC and then all users can log onto ChromaZona. If more than one user is going<br>to log onto Windows on the PC running ChromaZona software you should install<br>SQL Server Express                                                                                                    |
|   | Backup Path: C:\ProgramData\Synbiosis\ChromaZona\Data   If a user wishes to create their own, unshared database they can log onto the PC                                                                                                    |

using the server name "(localdb)\v11.0"

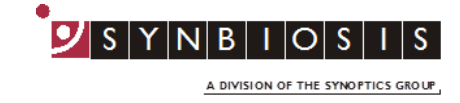

If a user is currently using SQL Server Express they can install and use SQL Server LocalDB by running the SetUpSQLServer.exe file, in the Support/Database directory, and selecting LocalDB during the installation

## Adding users to SQL Server

5

6

The following steps need to be carried out when logged in as Administrator

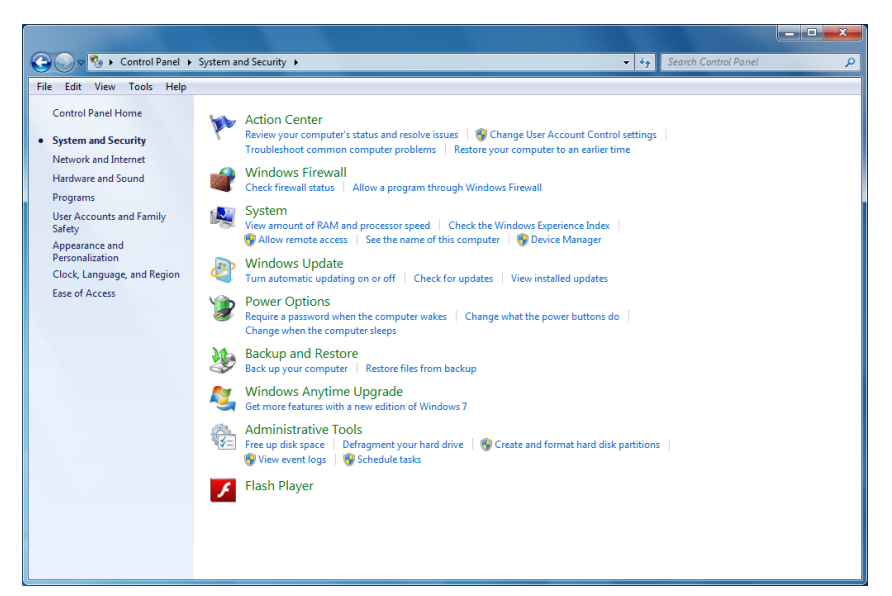

Access the computer control panel and select 'System and Security' then select 'Administrative Tools'

| Ela Edit View Taels Hale                                                                                                    | ,                                       |                    | · · · · · · · · · · · · · · · · · · · |      |
|----------------------------------------------------------------------------------------------------|-----------------------------------------|--------------------|---------------------------------------|------|
| Organize -                                                                                                    |                                         |                    |                                       |      |
|                                                                                                    | Name                                    | Date modified      | Type                                  | Size |
| Pavorites                                                                                                    |                                         | 4.4.107.0000.05.46 |                                       |      |
| Desktop                                                                                                    | Component Services                      | 14/07/2009 05:46   | Shortcut                              | 4    |
| Downloads                                                                                                    | Computer Management                     | 14/07/2009 05:41   | Shortcut                              | 4    |
| Recent Places                                                                                                    | Data Sources (ODBC)                     | 14/07/2009 05:41   | Shortcut                              | 2    |
| The Disease in the second second seco | desktop.ini                             | 15/09/2010 15:48   | Configuration sett                    | 2    |
| Cal Libraries                                                                                                    | Event Viewer                            | 14/07/2009 05:42   | Shortcut                              | 2    |
| Documents                                                                                                    | ISUSI Initiator                         | 14/07/2009 05:41   | Shortcut                              | 4    |
| a) Music                                                                                                    | Local Security Policy                   | 15/09/2010 15:48   | Shortcut                              |      |
| Pictures                                                                                                    | Performance Monitor                     | 14/07/2009 05:41   | Shortcut                              |      |
| Videos                                                                                                    | Print Management                        | 15/09/2010 15:47   | Shortcut                              | 4    |
| Commuter                                                                                                    | Services                                | 14/07/2009 05:41   | Shortcut                              | 4    |
| Computer                                                                                                    | System Configuration                    | 14/07/2009 05:41   | Shortcut                              | 4    |
| Local Disk (C:)                                                                                                    | Task Scheduler                          | 14/07/2009 05:42   | Shortcut                              |      |
| Kemovable Disk (D:)                                                                                                    | Windows Firewall with Advanced Security | 14/07/2009 05:41   | Shortcut                              | 4    |
| Contraction of the second second seco | Windows Memory Diagnostic               | 14/07/2009 05:41   | Shortcut                              |      |
|                                                                                                    | Windows Powershell Modules              | 14/07/2009 05:52   | Shortcut                              |      |
| ALASDAIR-W64                                                                                                    |                                         |                    |                                       |      |
|                                                                                                    |                                         |                    |                                       |      |
|                                                                                                    |                                         |                    |                                       |      |
|                                                                                                    |                                         |                    |                                       |      |
|                                                                                                    |                                         |                    |                                       |      |
| CAD W64                                                                                                    |                                         |                    |                                       |      |
|                                                                                                    | -                                       |                    |                                       |      |

Select Computer Management by double clicking

O A DIVISION OF THE SYNOPTICS GROUP

YNBI

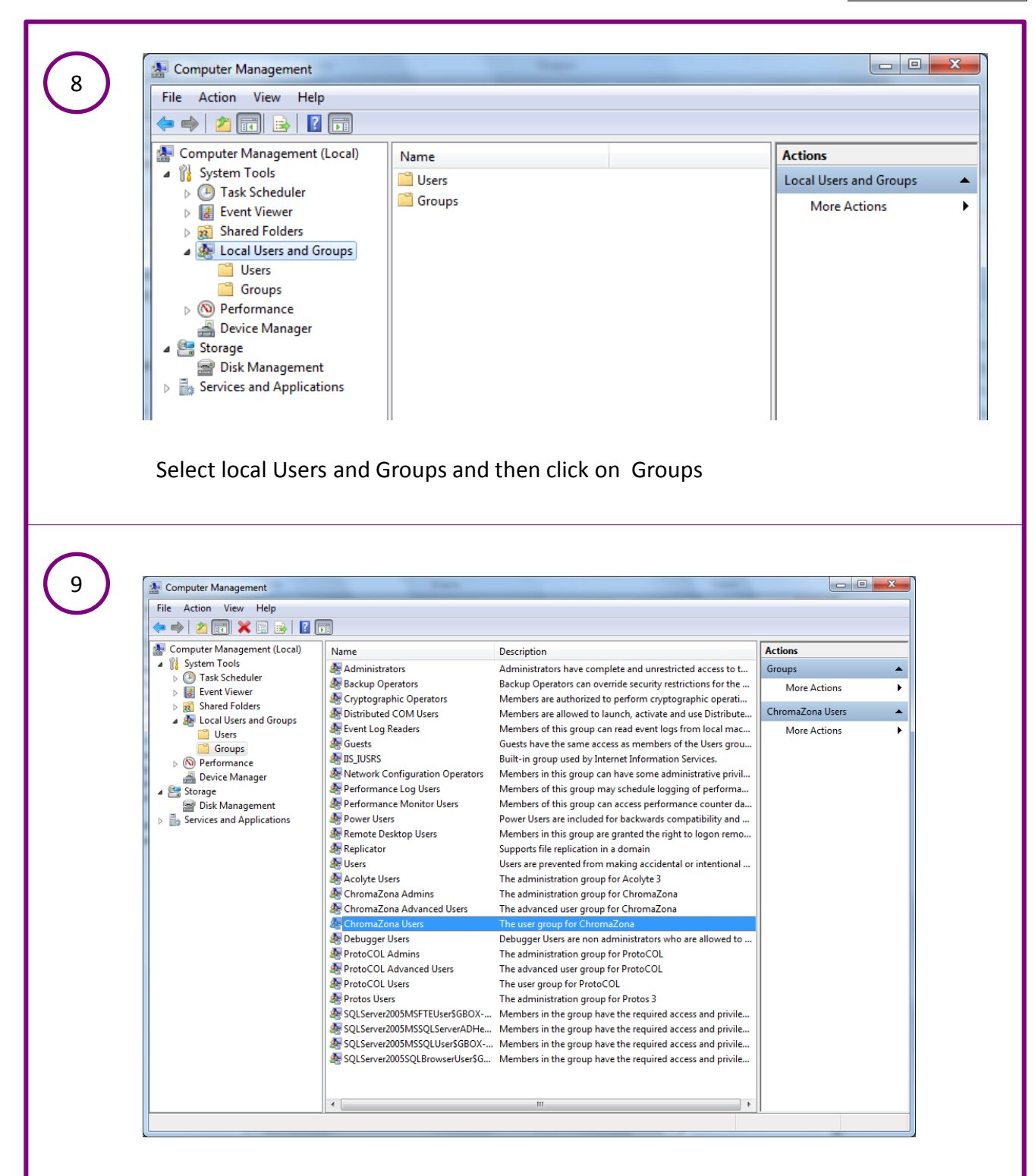

Double click on ChromaZona Users to open the ChromaZona User Properties window

S Y N B I O S I S

A DIVISION OF THE SYNOPTICS GROUP

| 10 | ChromaZona Users Properties Image: ChromaZona Users   Image: ChromaZona Users Image: ChromaZona   Description: The user group for ChromaZona   Members: Image: ChromaZona   Image: ChromaZona Users Image: ChromaZona   Members: Image: ChromaZona   Image: ChromaZona Users Image: ChromaZona   Image: ChromaZona Users |
|----|----------------------------------------------------------------------------------------------------|
|    |                                                                                                    |
| 11 | Select Users                                                                                                    |
|    | Select this object type:   Users or Built in security principals   From this location:   GBOX-W7   Enter the object names to select (examples):   Check Names   Advanced   OK   Cancel                                                                                                    |
|    | click Check Names                                                                                                    |

When ChromaZona is installed, every user needs to be a member of the User group

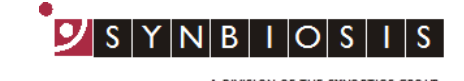

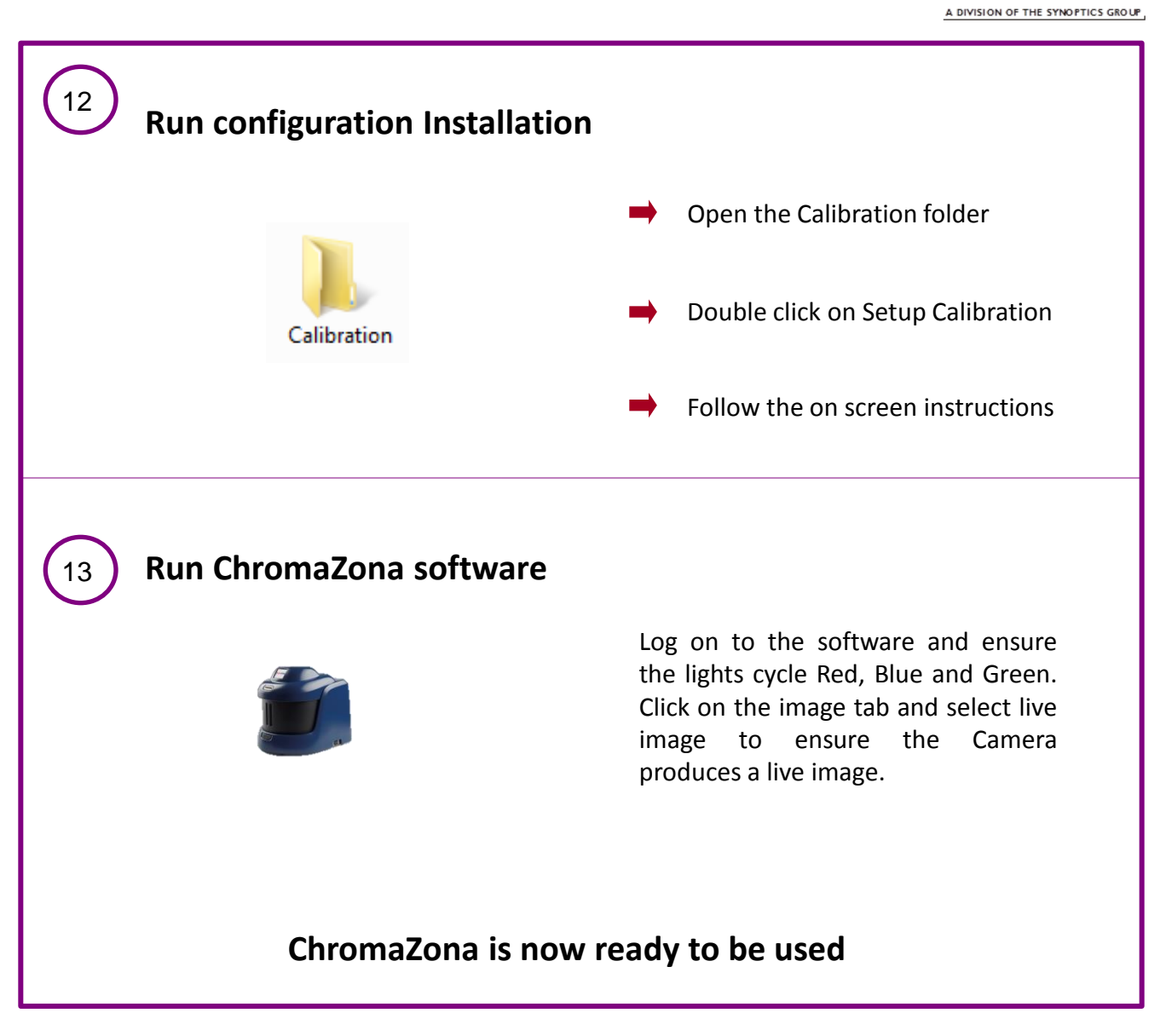

#### **CONTACT SYNBIOSIS:**

EUROPE: Tel: +44 (0)1223 727125 Email: <u>support@synbiosis.com</u> USA: Tel: 800 686 4451/301 662 2863 Email: <u>support@synbiosis.com</u>

www.synbiosis.com

### CZAppSI0716